### Vademecum per i genitori

#### Elezioni degli Organi Collegiali con

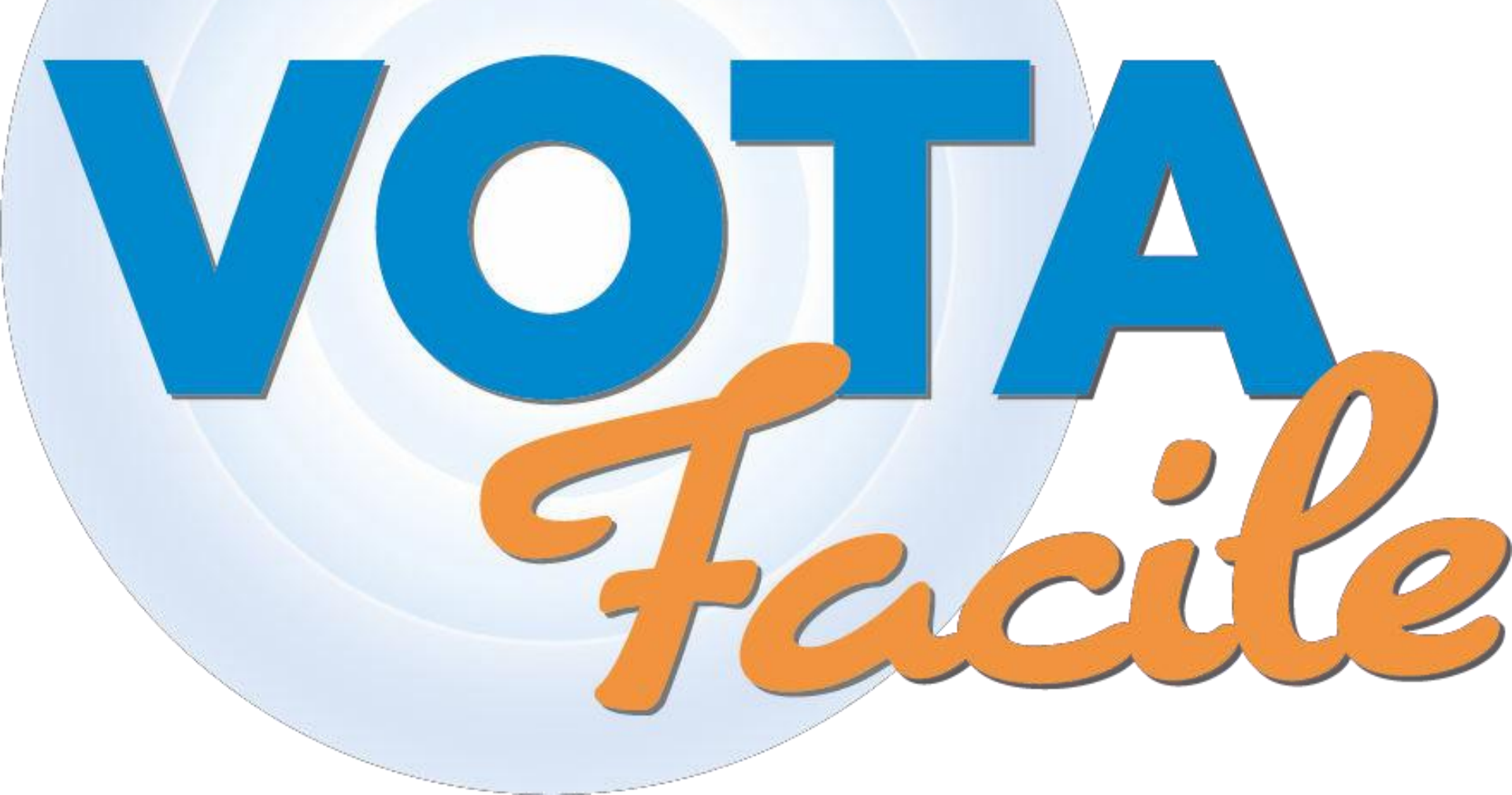

Il presente vademecum riguarda le Elezioni degli Organi Collegiali su *VotaFacile... come avverranno?* 

→ eleggerete il rappresentante per il rinnovo del Consiglio di Istituto alle Elezioni del <u>17-18 novembre 2024</u> con votazione a risposta chiusa (ovvero barrando la preferenza di candidato)

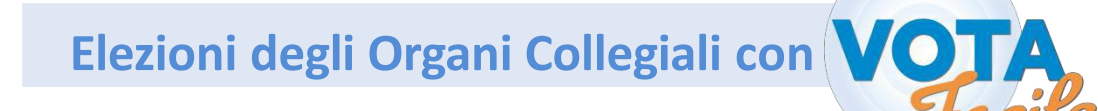

# Ciascun genitore riceverà via email le credenziali per l'accesso alla piattaforma *VotaFacile.*

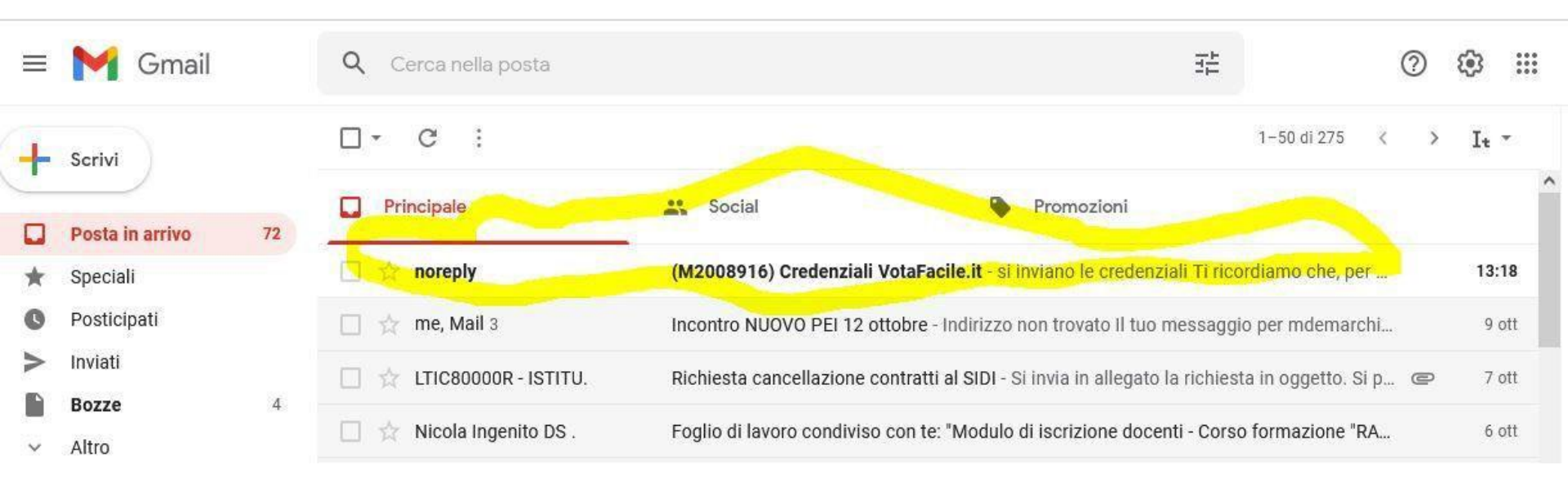

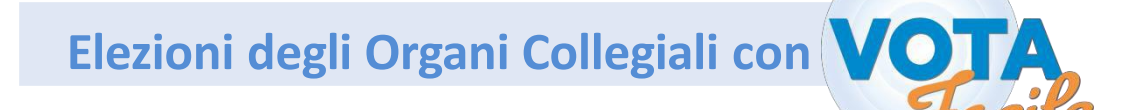

Se è presente nel database della Scuola l'indirizzo email di un solo genitore, le credenziali per l'altro genitore **saranno inviate all'indirizzo istituzionale** del figlio (<u>nome.cognome@icslagiustiniana.edu.it</u>)

#### Elezioni degli Organi Collegiali con VOT

# Nel corpo della email sono presenti: *nome utente password*

Handouts

### per accedere alla piattaforma VotaFacile.

|     | M Gmail              |    | Q Cerca nella posta                                                                                                    | 코는                                  |                                               | 0          | ) (6     | 3 🔠   |
|-----|----------------------|----|----------------------------------------------------------------------------------------------------|-------------------------------------|-----------------------------------------------|------------|----------|-------|
| +   | Scrivi               |    |                                                                                                    |                                     | 1 di 275                                      | <          | > :      | It -  |
|     | Posta in arrivo      | 71 | (M2008916) Credenziali VotaFacile.it Posta in arrivo x                                                                                                    |                                     |                                               |            | ē        |       |
| *   | Speciali             |    | noreply@votafacile.it                                                                                                    | Otoma                               | 13:18 (3 minuti fa)                           | ☆          | +        | 1     |
| C   | Posticipati          |    | a me 🔹                                                                                                    |                                     |                                               |            |          |       |
| >   | Inviati              |    | si inviano le credenziali                                                                                                    |                                     |                                               |            |          |       |
|     | Bozze                | 4  |                                                                                                    |                                     |                                               |            |          |       |
| ~   | Altro                |    | Ti ricordiamo che, per accedere al sistema, devi cliccare sul <u>link</u> e utilizzare le seguenti credenzial<br>Utente: <b>ningenito:40</b><br>Password: XXJCMTY5                                                                                    | l:                                  |                                               |            |          |       |
| Mee | et                   |    | Ai sensi del Decreto Legislativo 196/2003 si precisa che le informazioni contenute in questo messaggio sono riservate e<br>parola Le fosse pervenuto per errore, la preghiamo di eliminarlo senza copiarlo e di non inoltrarlo a terzi, dandocene gei | d a uso esclusiv<br>ntilmente comun | vo del destinatario. Qui<br>icazione. Grazie. | alora il m | essaggic | in .  |
|     | Nuova riunione       |    | This message, for the law 196/2003, may contain confidential and/or privileged information. If you are not the addressee                                                                                                    | or authorized to                    | receive this for the ad                       | dressee, ; | you must | not   |
|     | Partecipa a riunione |    | use, opp, useness of rare any source based on this message of any information herein. If you have received this messag<br>and delete this message. Thank you for your cooperation.                                                                    | e ni enur, prease                   | e agvise me sender imi                        | reuratery  | by reply | e-man |
|     |                      |    |                                                                                                    |                                     |                                               |            |          |       |

Cliccare sul link oppure digitare direttamente nel browser...

#### Nel browser digitare: <a href="https://www.votafacile.it/">https://www.votafacile.it/</a>

| ← → C @Q https://www.votafacile.it/                                                             | → Q. Cerca                                                             |                    |
|-------------------------------------------------------------------------------------------------|------------------------------------------------------------------------|--------------------|
| 🚏 (18) Virgilio Mail 🛛 🔀 CalcioNapoli24 - Notiz 📑 Facebook 🕞 Google 💪 I miei file - Google Driv | ve 🛚 🖁 La Repubblica.it - New 🛞 NBA - National Basket 🥕 Radio Radicale | 🗋 Altri segnalibri |
|                                                                                                 |                                                                        | 礅                  |
|                                                                                                 |                                                                        |                    |

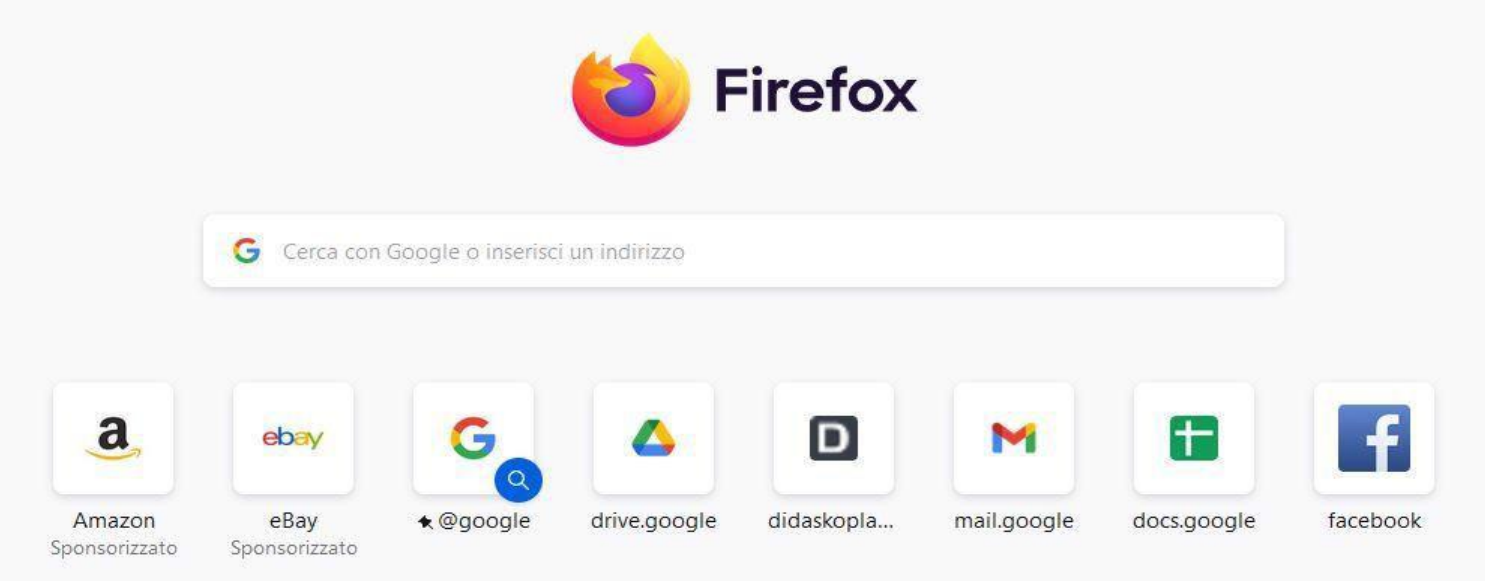

Elezioni degli Organi Collegiali con VOTA

**DEMO GRATIS** 

#### Si accede alla piattaforma *VotaFacile* e si clicca

ADATTO A TE

Se si clicca sul link sei già in Se si clicca sul link sei gia i ACCEDI!!!!!! ATTENZIONE A QUESTA PAGINA

PIATTAFORMA

VOTARE ONLINE

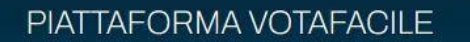

Il tuo voto in un click!

Gestisci le votazioni online con facilità, nel rispetto delle normative e da qualsiasi dispositivo: Smartphone, PC e Tablet. VotaFacile è la piattaforma di voto elettronico completamente italiana che semplifica gualsiasi scelta.

#### Benvenuto in VotaFacile!

FAO

PRF77

CONTATTI

un servizio di voto elettronico che permette di organizzare sessioni di votazioni online in totale autonomia. Uno strumento efficace, semplice e sicuro, che puo' essere provato gratuitamente in area demo. Il sistema consente di votare online direttamente dal pc, dal telefon vari device.

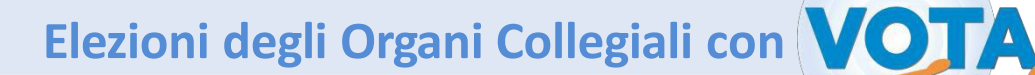

#### Si inseriscono le credenziali ricevute.

VOTA

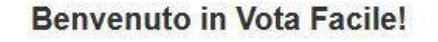

un servizio di voto elettronico che permette di organizzare sessioni di votazioni online in totale autonomia. Uno strumento efficace, semplice e sicuro, che puo' essere provato gratuitamente in area demo. Il sistema consente di votare online direttamente dal pc, dal telefono e da vari device.

| Accedi alla plattaforma  |  |
|--------------------------|--|
| ngenito-40               |  |
| ••••••                   |  |
| Accedi                   |  |
| oppure                   |  |
| Richiedi un account demo |  |
| Password dimenticata?    |  |

Х

Accetto

## Al primo accesso si accettano le condizioni della Privacy.

#### Privacy

ai sensi dell'articolo 13 del D.Lgs 196/03, Codice in materia di protezione dei dati personali e sue successive modifi che ed integrazioni (di seguito, 'Codice Privacy'), Ti forniamo, qui di seguito, l'Informativa riguardante il trattame nto(i) dei Tuoi dati personali(ii) effettuato da Didanet Srl (di seguito, 'Didanet') in qualita' di Titolari del tratt amento, per l'erogazione del servizio di 'Pagamento On Line', accessibili agli utenti via Internet tramite il sito att ualmente reperibile alla url www.3skl.it/pol/general.jsp (di seguito, 'servizio'). 1) Finalita' del trattamento

I dati personali da Te conferiti in fase di iscrizione ai Servizi e/o raccolti successivamente in fase di utilizzo dei Servizi stessi, ivi inclusi quelli relativi al traffico telematico (iii), saranno trattati dai titolari per l'erogazio ne del servizio (e di ogni altro servizio connesso eventualmente richiesto), nonche' la manutenzione e assistenza tecn ica ai Servizi stessi; per la gestione di eventuali reclami e contenziosi e per la prevenzione/repressioni di frodi e di qualsiasi attivita' illecita. Potranno, inoltre, ovviamente, essere trattati per adempiere agli obblighi previsti d a leggi, regolamenti o normativa comunitaria.

Ti precisiamo, in particolare, che per poterTi iscrivere ai Servizi, dovrai compilare l'apposito form (o modulo) di re gistrazione presente sul sito.

Il conferimento dei dati personali e' obbligatorio per completare la procedura di registrazione; pertanto il mancato, parziale o inesatto conferimento di tali dati Ti rende impossibile iscriverTi ai Servizi e usufruire degli stessi.

Ti informiamo che in fase di retgistrazione ti verranno assegnati un nome utente e una password che costituiranno le t ue credenziali d'accesso ai Servizi. Pertanto, dopo esserti registrato ai suddetti Servizi, ogni volta che vorrai acce dere agli stessi, dovrai inserire le suddette credenziali nell'apposito box presente sul sito.

un servizio d di votazion semplice e s demo. Il siste

2) Modalita' e logica del trattamento

Il trattamento dei Tuoi dati sara' effettuato manualmente (ad esempio, su supporto cartaceo) e/o attraverso strumenti informatici e telematici, con logiche di organizzazione ed elaborazione dei dati, anche di traffico, correlate alle fi nalita' sopra indicate e, comunque, in modo da garantire la sicurezza e la riservatezza dei dati e delle comunicazione i.

Titolari, Responsabili e categorie degli Incaricati
 Titolari del trattamento dei Tuoi dati personali sono: Didanet Srl, con sede in Padova, Via Scrovegni 29;

Responsabile del trattamento dei Tuoi dati personali per Didanet e'il Dott Albertini Michele domiciliato presso Did

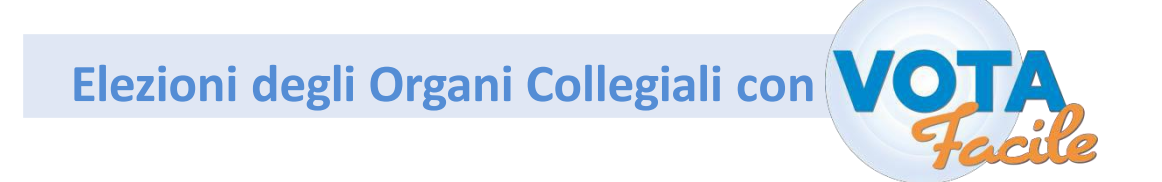

### E' possibile effettuare il cambio della password per personalizzarla.

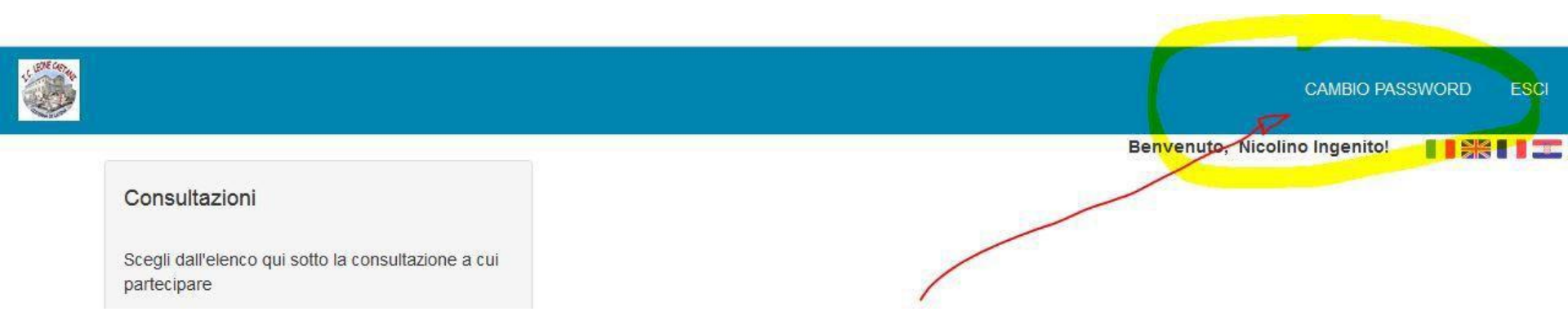

# Una volta effettuato l'accesso, saranno in evidenza le **votazioni attive**. In questo caso si dovrà cliccare sul pulsante verde.

|                                                      |                            |             |  | Benvenuto, I | Nicolino Ingenito! |  |
|------------------------------------------------------|----------------------------|-------------|--|--------------|--------------------|--|
| Consultazion <mark>i</mark>                          |                            |             |  |              |                    |  |
| Scegli d <mark>a</mark> ll'elenco qui<br>partecipare | i sotto la consultazione a | a cui       |  |              |                    |  |
|                                                      | 1                          | <b>5</b> 17 |  |              |                    |  |

Elezioni degli Organi Collegiali con VC

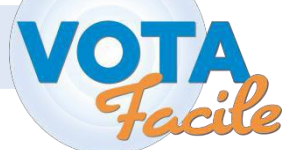

- Entrati nella votazione, saranno visibili:
- Ia domanda e le indicazioni per il voto (si potrà esprimere fino al massimo delle preferenze, spuntanto accanto dei nomi dei candidati)
  - *il pulsante di registrazione del voto*

|                                                                    | CAMBIO PASSWORD                                                                           | ESCI |
|--------------------------------------------------------------------|-------------------------------------------------------------------------------------------|------|
|                                                                    | Benvenuto, Nicolino Ingenito!                                                             |      |
| Consultazioni                                                      | Elezione Organi Collegiali                                                                |      |
| Scegli dall'elenco qui sotto la consultazione a cui<br>partecipare | Chi vuoi eleggere nel CONSIGLIO DI della classe<br>sez?                                   |      |
| In corso Terminate/Votate                                          | Termine votazione: 10/10/2021 14:45<br>Clicca su registra                                 |      |
| Elezione Organi Collegiali                                         | Puoi selezionare da 1 al 1 Risposte(a)<br>✓ BBBBBB voto (la balla vota<br>in basso) e hai |      |
| attiva 1110 al 10/10/2021 14.43                                    | praticamente ninto.                                                                       |      |
|                                                                    | N                                                                                         |      |
|                                                                    | Registra il tuo voto                                                                      |      |

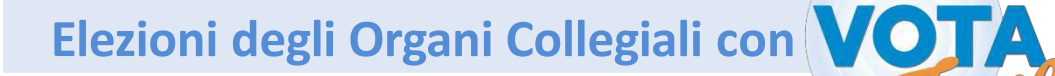

## Al termine, il sistema chiede di confermare il voto.

| Confermi di                                                                                                    | voler procedere alla registrazione del tuo voto?                                                                                                    |
|----------------------------------------------------------------------------------------------------|----------------------------------------------------------------------------------------------------|
| Consultazioni                                                                                                    | Cancel OK                                                                                                    |
| Scegli dall'elenco qui sotto la consultazione a cui partecipare In corso Terminate/Votate Elezione Consigli di Interclasse attiva fino al 15/10/2021 11:45 | Chi vuoi eleggere come Rappresentante di Classe della 3^ B?<br>Termine votazione: 15/10/2021 11:45<br>Puoi selezionare da 1 al 1 Risposte(a)<br>Maria Rossi<br>Roberta Bianchi<br>Altro candidato (scrivere) |
|                                                                                                    | Inserire qui il testo libero (max. 150 caratteri)                                                                                                    |

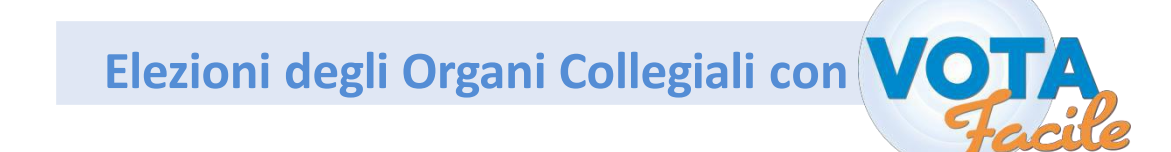

## Termine delle operazioni e conferma di voto registrato.

|                                                                                  |            | ×  | CAMBIO PAS                  | SWORD ESCI |
|----------------------------------------------------------------------------------|------------|----|-----------------------------|------------|
| Voto<br>Consultazioni<br>Scegli dall'elenco qui sotto la consulta<br>partecipare | egistrato! | CK | ivenuto, Nicolino Ingenito! |            |
| In corso Terminate/Votate Nessuna votazione in corso                             |            |    |                             |            |

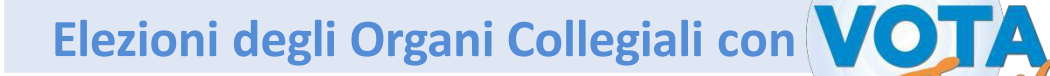

## Il sistema conferma che non ci sono altre votazioni aperte.

|        |                                                                                     | CAMBIO PAS                    | SWORD ESCI |
|--------|-------------------------------------------------------------------------------------|-------------------------------|------------|
| s<br>T | Consultazioni<br>Scegli dall'elenco qui sotto la consultazione a cui<br>partecipare | Benvenuto, Nicolino Ingenito! |            |
| C      | In corso Terminate/Votate                                                           |                               |            |

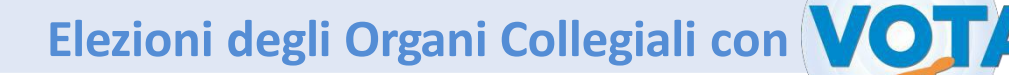

### Se si prova a rientrare per (magari) rivotare.....

|                                               |                        |                                            | Benvenuto, Nicolino Ingenito: | <b>X</b> |
|-----------------------------------------------|------------------------|--------------------------------------------|-------------------------------|----------|
| Consultazioni                                 |                        | Elezione Organi Collegiali                 |                               |          |
| Scegli dall'elenco qui sotto l<br>partecipare | la consultazione a cui | Chi vuoi eleggere nel CONSIGLIO DI<br>sez? | della classe                  |          |
| In corso                                      | Terminate/Votate       | Termine votazione: 10/10/2021 14:45        |                               |          |
| -                                             |                        | HAI VOTATO                                 |                               |          |

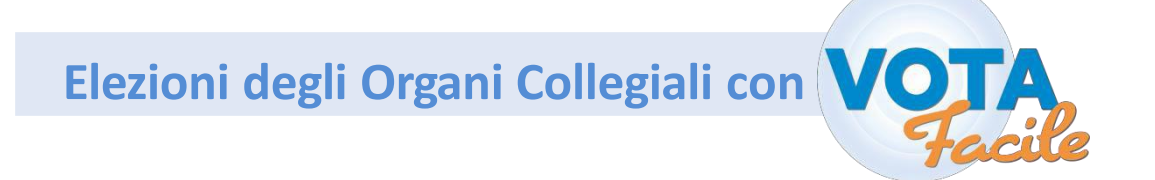

#### Via email arriverà conferma del voto.

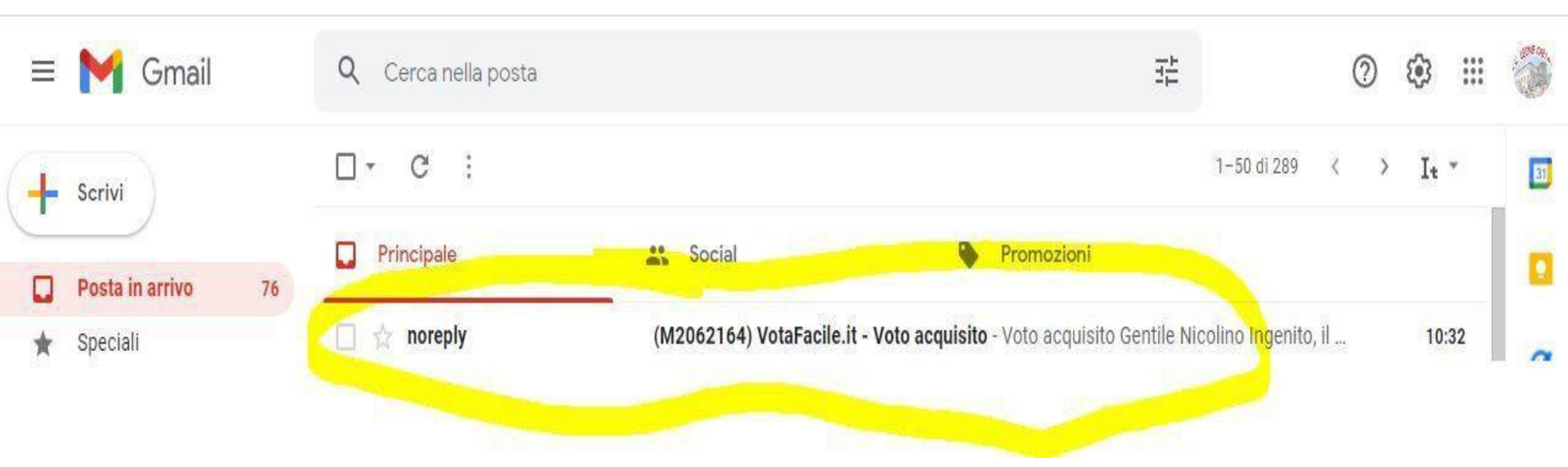

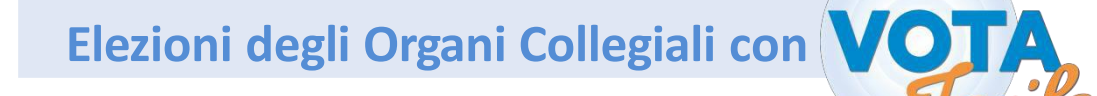

Innoviamo perché vorremmo una più ampia partecipazione al voto che con «vota facile» vi consentirà di votare anche da lavoro.

Innoviamo perché una scuola più partecipata significa costruire un futuro più condiviso per i vostri figli... Ed è FUTURO se scritto INSIEME!

> **GRAZIE PER L'ATTENZIONE** La DS Marilena Abbatepaolo